GUIDE

# Instagram e Hootsuite

## Guia de Início Rápido

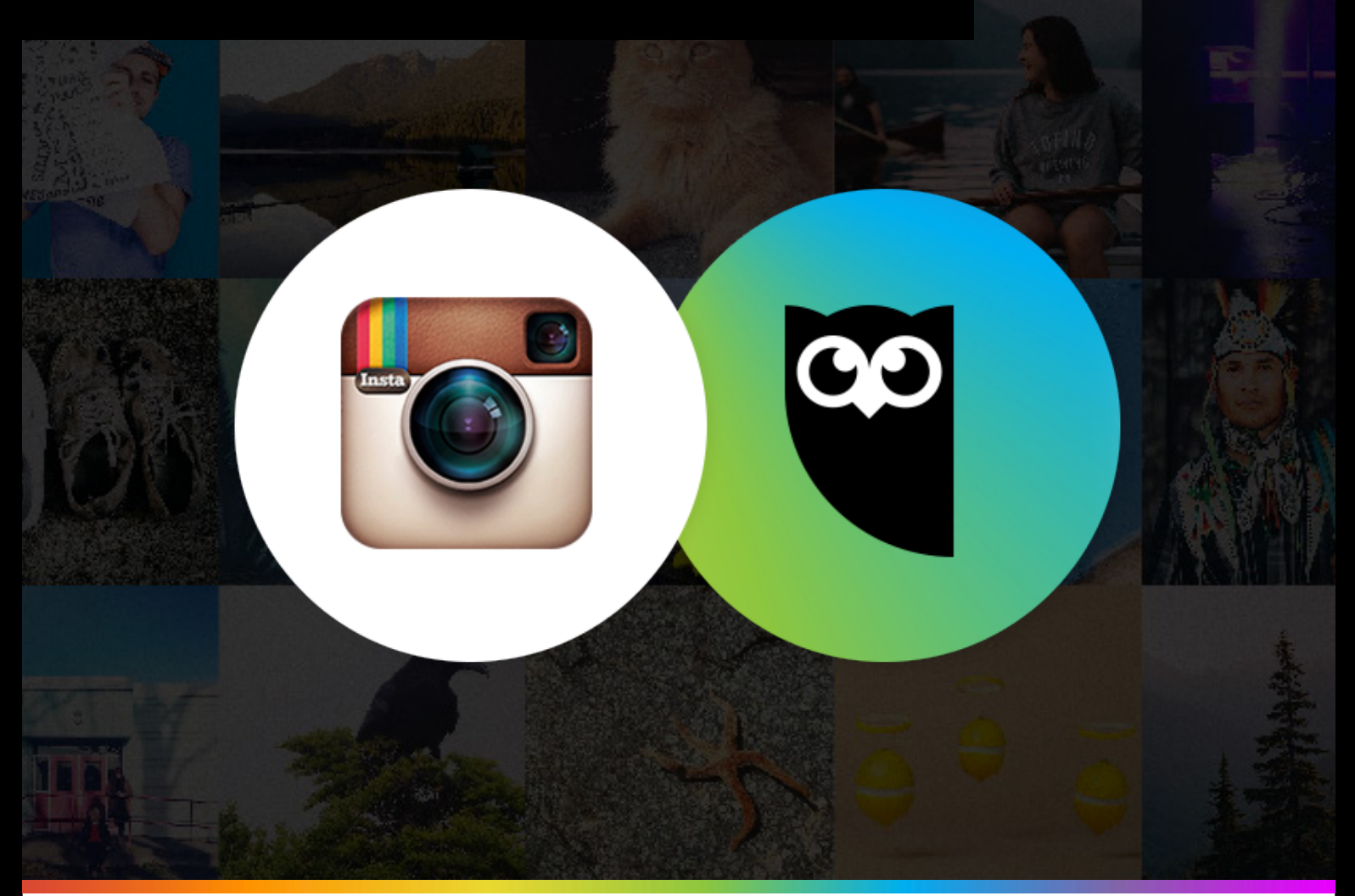

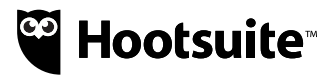

## Instagram e Hootsuite

Guia de Início Rápido

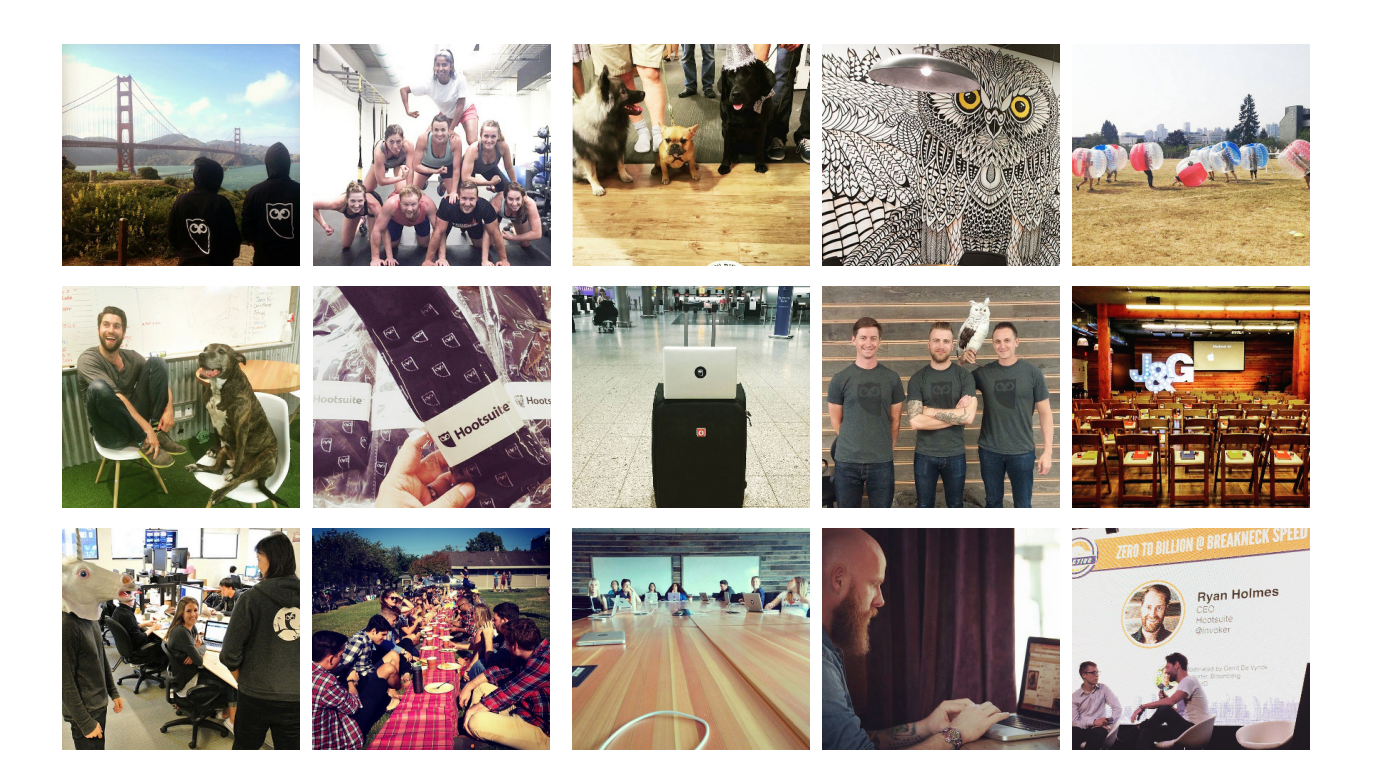

Com 300 milhões de usuários ativos por mês, o Instagram pode abrir um mundo de oportunidades para o seu negócio. Mostraremos a seguir como configurar sua conta do Instagram no Hootsuite.

Você pode agendar e publicar conteúdo do Instagram, gerenciar facilmente várias contas do Instagram e engajar seus seguidores usando o painel Hootsuite assim como você faz com o restante de suas principais redes sociais.

Além disso, se houver várias pessoas contribuindo com a estratégia do seu negócio no Instagram, você poderá compartilhar o acesso com segurança entre as equipes sem o compartilhamento de senhas, facilitando a colaboração entre os Membros de Equipe. (Membro de Equipe recebem acesso ao Instagram por meio dos administradores, portanto não precisam se conectar à rede social).

**Observação:** como o Instagram exige que a publicação de posts seja feita através do aplicativo móvel, você precisa baixar o <u>aplicativo móvel Hootsuite</u> para publicar no Instagram usando o Hootsuite.

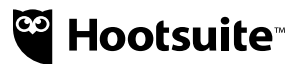

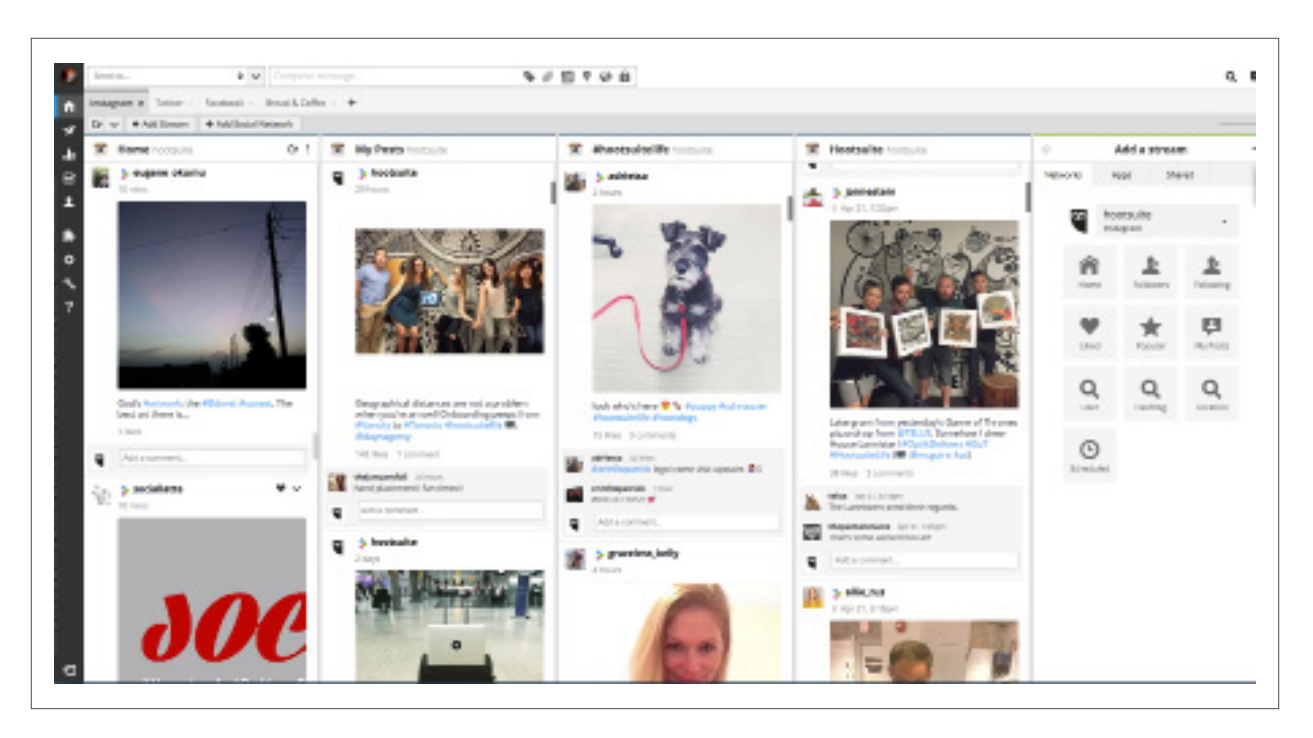

## Conectando o Instagram ao Hootsuite

**Primeiro passo:** Certifique-se de que você tenha criado uma conta gratuita do Instagram antes de acessar o Hootsuite.

#### **Painel Web**

#### Adicionando o Instagram ao painel web Hootsuite

 Para adicionar uma conta do Instagram ao seu painel Hootsuite, primeiro clique em seu ícone de Perfil no menu de início e, em seguida, Adicione uma Rede Social.

| My Social Networks     |  |
|------------------------|--|
| 🔶 Add a Social Network |  |
|                        |  |

 Na janela pop-up, selecione Instagram e clique em Conectar com Instagram. Insira suas credenciais e autorize o Hootsuite a acessar sua conta.

| Add Social Network                                                                                                    |                                                                                                    |  |  |  |  |  |  |
|----------------------------------------------------------------------------------------------------|----------------------------------------------------------------------------------------------------|--|--|--|--|--|--|
| Add to: My Social Networks -                                                                                           |                                                                                                    |  |  |  |  |  |  |
| <ul> <li>Twitter</li> <li>Facebook</li> <li>Google+</li> <li>LinkedIn</li> <li>WordPress</li> <li>Instagram</li> </ul> | Add Instagram Profile<br>To allow Hootsuite access to your Instagram<br>account, you must first give authorization from the<br>Instagram website<br>Connect with Instagram |  |  |  |  |  |  |

 Escolha a Aba com a qual deseja trabalhar – ou selecione uma nova – e selecione Adicionar Coluna, escolha Instagram na lista de redes sociais conectadas e selecione seu perfil do Instagram.

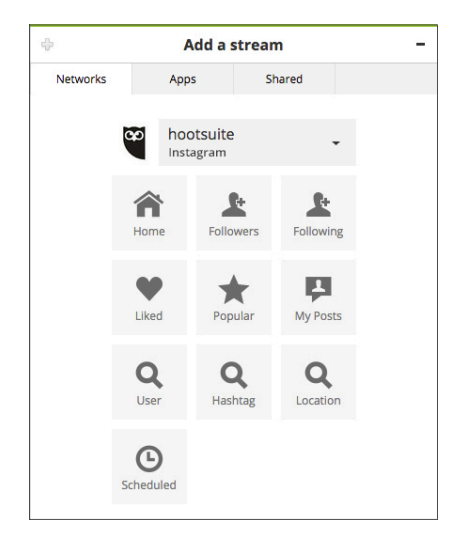

 Crie Colunas do Instagram para seus próprios posts, posts agendados, hashtags, usuários, locais e mais.

#### Dispositivos móveis Adicione o Instagram ao painel móvel Hootsuite (iOS e Android):

- 1. Acesse Configurações.
- Em Configurações clique em Redes Sociais, depois clique em Adicionar Rede Social e selecione Instagram.
- **3.** Insira suas credenciais de login e autorize o Hootsuite a ter acesso.
- 4. Automaticamente você passará a receber

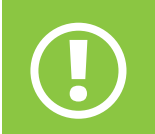

Caso as notificações push estejam desativadas no aplicativo móvel Hootsuite, você deve ativá-las.

| lit                                                                              | Streams                                                                                                 | ¢        |          |                                                                                                    | Settings                                         |
|----------------------------------------------------------------------------------|----------------------------------------------------------------------------------------------------|----------|----------|----------------------------------------------------------------------------------------------------|--------------------------------------------------|
| READ N CO                                                                        | FFEE TWITTER                                                                                            |          |          |                                                                                                    |                                                  |
| Home                                                                             | e<br>n_coffee                                                                                           |          |          | Social N                                                                                                    | etworks                                          |
| Menti                                                                            | ions<br>n_coffee                                                                                        |          |          | O Notificat                                                                                                    | on Settings                                      |
| Bcher                                                                            | duled<br>n_coffee                                                                                       |          |          | Referen                                                                                                    | ces                                              |
| Bread_                                                                           | weets<br>n_coffee                                                                                       |          |          | Add Hoo                                                                                                    | tsuite to Safari                                 |
| Mess                                                                             | ages (Inbox)                                                                                            |          |          | Read La                                                                                                    | ter                                              |
| Mess                                                                             | ages (Outbox)                                                                                           |          |          | Tweet Th                                                                                                    | ne Love                                          |
| BREAD N CO                                                                       | FFEE FACEBOOK                                                                                           |          |          | 🕒 Feedbac                                                                                                    | k                                                |
| Bread                                                                            | line<br>& Coffee                                                                                        |          | 2        | Popen So                                                                                                    | urce Licenses                                    |
|                                                                                  | )                                                                                                    |          |          |                                                                                                    |                                                  |
| Streams Sea                                                                      | arch Stats C                                                                                            | Contacts | Settings | Streams Search                                                                                                    | Stats Contacts Sot                               |
| Streams Sea                                                                      | arch Stats C                                                                                            | Contacts | Settings | Streams Search                                                                                                    | Stats Contacts Set                               |
| Streams Ser                                                                      | Add Account                                                                                             | contacts | Settings | Streams Search                                                                                                    | Stats Contacts Set                               |
| Streams Ser                                                                      | Add Account                                                                                             | Contacts | Settings | Streams Search                                                                                                    | stats contacts set                               |
| Streams See                                                                      | Add Account                                                                                             | t        | Settings | Streams Search                                                                                                    | stats <u>Contacts</u> set                        |
| Streams See                                                                      | Add Account<br>r                                                                                        | t        | Settings | Streams Search                                                                                                    | stats Contacts Set                               |
| Twitter<br>Faceb                                                                 | r<br>Add Account<br>r<br>pook<br>pook Pages                                                             | t        | Settings | Streams Search<br>Scancel<br>Username:<br>Password:                                                                                                    | stats Contacts Set                               |
| Twitter<br>Twitter<br>Faceb                                                      | Add Account<br>Add Account<br>r<br>pook<br>pook Pages                                                   | t        | Settings | Streams Search<br>Scancel<br>Username:<br>Password:<br>Forgot password?                                                                                                    | stats Contacts Sec<br>nstagram<br>bread_n_coffee |
| Twitter<br>Faceb<br>Faceb<br>Faceb<br>Faceb                                      | Add Account<br>Add Account<br>r<br>book<br>book Pages<br>quare                                          | t        | Settings | Streams Search<br>Scancel<br>Username:<br>Password:<br>Forgot password                                                                                                    | stats Contacts Set                               |
| Twitter<br>Twitter<br>Faceb<br>Faceb                                             | Add Account<br>Add Account<br>r<br>book<br>book Pages<br>quare                                          | 2ontacts | Settings | Streams Search                                                                                                    | stats Contacts Set                               |
| Twitter<br>Twitter<br>Twitter<br>Faceb<br>Faceb<br>Fourse<br>In Linkec           | Add Account<br>Add Account<br>r<br>book<br>book Pages<br>quare<br>dln                                   | 2ontacts | Sottings | Streams Search<br>Scancel<br>Username:<br>Password:<br>Forgot password?<br>Cancel<br>Vsername:<br>Password?<br>Cancel<br>Cancel | Stats Contacts Set                               |
| Sirvams See<br>Twitten<br>Twitten<br>Faceb<br>Faceb<br>Faceb<br>Fourse<br>Instag | Add Account<br>Add Account<br>r<br>pook<br>pook Pages<br>quare<br>dln<br>ram                            | 2ontacts | Sottings | Streame Search<br>Scancel<br>Username:<br>Password:<br>Forgot password:<br>Q W E R<br>A S D                                                                                                    | Stats Contacts Set                               |
| Twitter<br>Twitter<br>Twitter<br>Faceb<br>Faceb<br>Fourse<br>In Linkec<br>Instag | Add Account<br>Add Account<br>r<br>book<br>pook Pages<br>quare<br>dIn<br>Accounts<br>ss to Twitter Acco | ounts    | Sottings | Streame Search<br>Scancel<br>Username:<br>Password:<br>Forgot password?<br>Q W E R<br>A S D<br>Z X                                                                                                    | Stats Contacts Set                               |

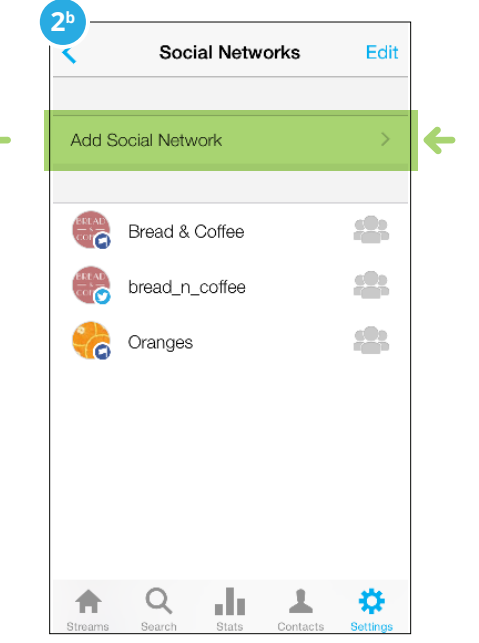

## Enviando e agendando imagens do Instagram a partir do Hootsuite (web e móvel)

1. Selecione sua conta do Instagram no Selecionador de Perfis.

| Q        | Find profile   | 1 | ×       | ~ | Geographical distances are not a problem when you're an owl! #hootsuitelife |
|----------|----------------|---|---------|---|-----------------------------------------------------------------------------|
| Ξ.       | hootsuite      |   |         | * |                                                                             |
| ST       | HootSourceTV   |   | $\star$ | * |                                                                             |
| -        | HootsuiteAPAC  |   | $\star$ | * |                                                                             |
| 2        | HootsuitePro   |   | $\star$ | * | Add a link                                                                  |
| 8        | Hootsuite      |   | $\star$ | * |                                                                             |
| <b>A</b> | Msårianal inda |   | ~       | * | *                                                                           |
|          |                |   |         |   | © 2121 Clear Save ✔ Send Now                                                |

- Em seguida, você poderá escrever sua mensagem que funcionará como título da sua foto do Instagram – e anexar sua imagem na Caixa de Composição de Mensagem.
- Caso queira publicar imediatamente, clique em Enviar Agora. Caso queira agendar sua publicação, selecione data e hora futuras e clique em Agendar.
- Quando sua mensagem estiver pronta para publicação, você receberá uma notificação push do aplicativo móvel Hootsuite direcionando-o para a Central de Notificações.
- 5. Na Central de Notificações, toque no post que deseja publicar.
- Ao visualizar o post, toque em Abrir no Instagram para enviar sua imagem ao aplicativo Instagram. Observação: É importante que você esteja conectado à conta certa do Instagram antes de tocar em Abrir no Instagram. Caso seja usuário iOS, o sistema solicitará que você selecione o aplicativo Instagram.
- No aplicativo Instagram, você poderá filtrar a imagem, editar o título ou adicionar marcações de usuários e locais.
- 8. Por fim, toque em **Compartilhar** para publicar sua imagem em sua conta do Instagram.

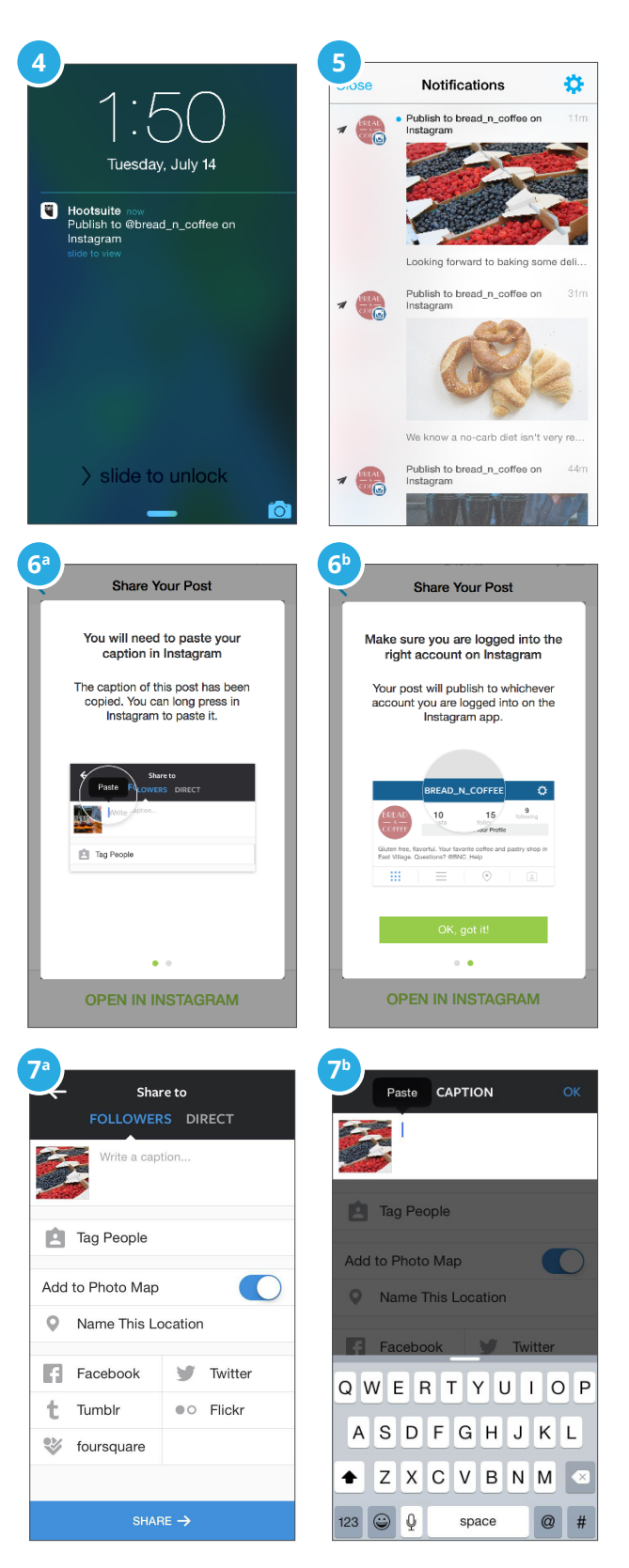

## Colaborando com Membros de Equipe

Com o Hootsuite, você pode configurar fluxos de trabalho de equipes com segurança para atribuições e aprovações (observação: aprovações estão disponíveis apenas no Hootsuite Enterprise); além disso, você pode criar várias buscas para monitoramento rápido. Por exemplo: configurar uma busca no Hootsuite para monitorar a hashtag de sua marca. É fácil atribuir tarefas diferentes – como encaminhar à sua equipe de comunidade mensagens de participação em um concurso usando uma hashtag específica, agradecendo aos clientes por participar. Isso permite poupar tempo e, ao mesmo tempo, compartilhar de modo seguro o acesso com membros da equipe.

Funcionários e influenciadores podem ser excelentes recursos para contar a história de sua marca. Com o Hootsuite Enterprise, influenciadores, funcionários e agências externas podem contribuir com conteúdo de maneira fácil usando permissões de equipe. Assim que eles enviam conteúdo do Instagram, sua equipe de marca pode aprová-lo para publicação.

## Compartilhando acesso ao Instagram (apenas Pro e Enterprise):

Os Admins da conta Hootsuite podem compartilhar acesso seguro ao Instagram com Equipes e Membros de Equipes. Para saber como configurar as permissões de sua equipe, <u>clique aqui.</u>

## Atribuindo publicações com imagens a Membros de Equipe (apenas Pro e Enterprise):

- 9. Toque em uma mensagem que deseja direcionar.
- **10.** Toque no botão v no canto superior direito e, em seguida, toque em **Atribuir a.**
- 11. Toque em uma equipe.
- **12.** Toque em Todos os Membros da Equipe ou em um membro específico da equipe.
- **13.** Opcional: toque em **Adicionar Anotação** para enviar uma mensagem à pessoa atribuída.
- 14. Toque em Atribuir

## Aprovando mensagens criadas por Membros de Equipe (Enterprise):

Os usuários com acesso limitado podem enviar conteúdo do Instagram para que um Membro de Equipe que também seja Admin aprove. Após a aprovação da mensagem, ela será exibida no Editor. Para saber mais sobre aprovação de mensagens, clique aquí.

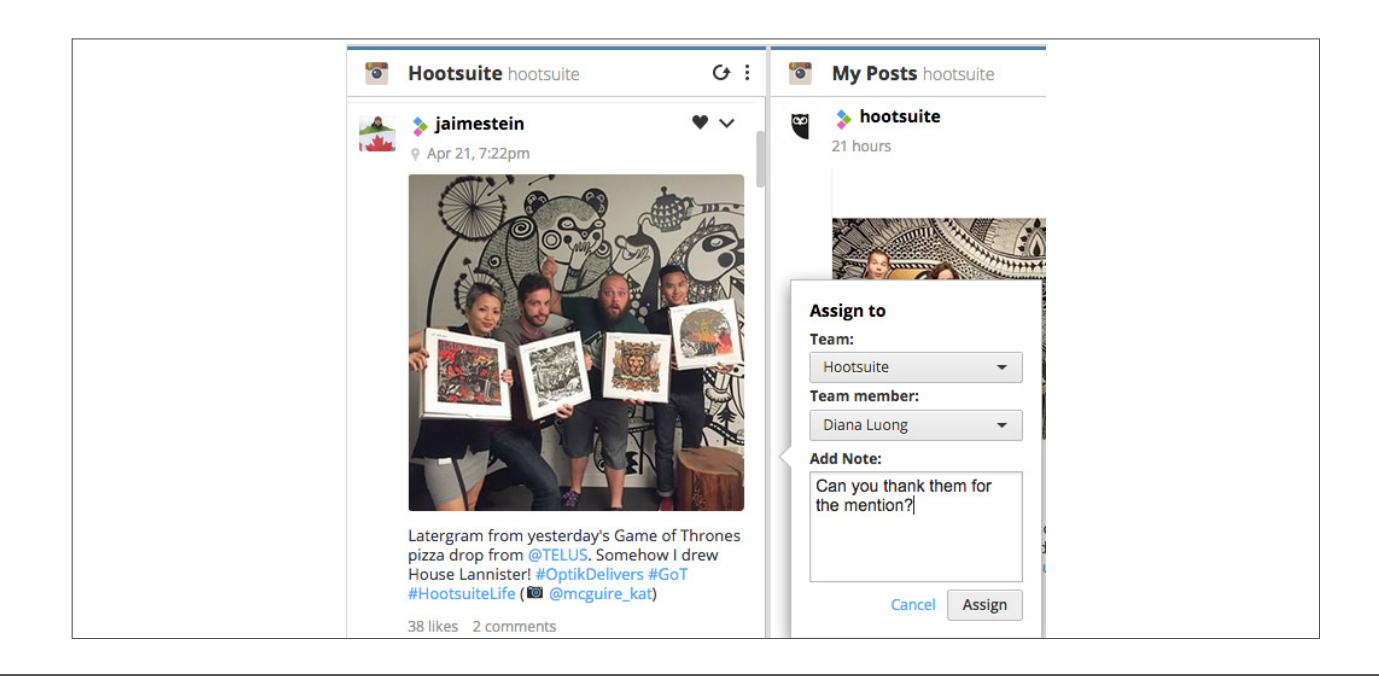

## Ampliando sua capacidade de gerenciamento do Instagram

Os aplicativos adicionais do Instagram no diretório de aplicativos Hootsuite ampliam sua capacidade de gerenciamento com buscas por geolocalização, métricas de perfil e engajamento e conteúdo em repercussão.

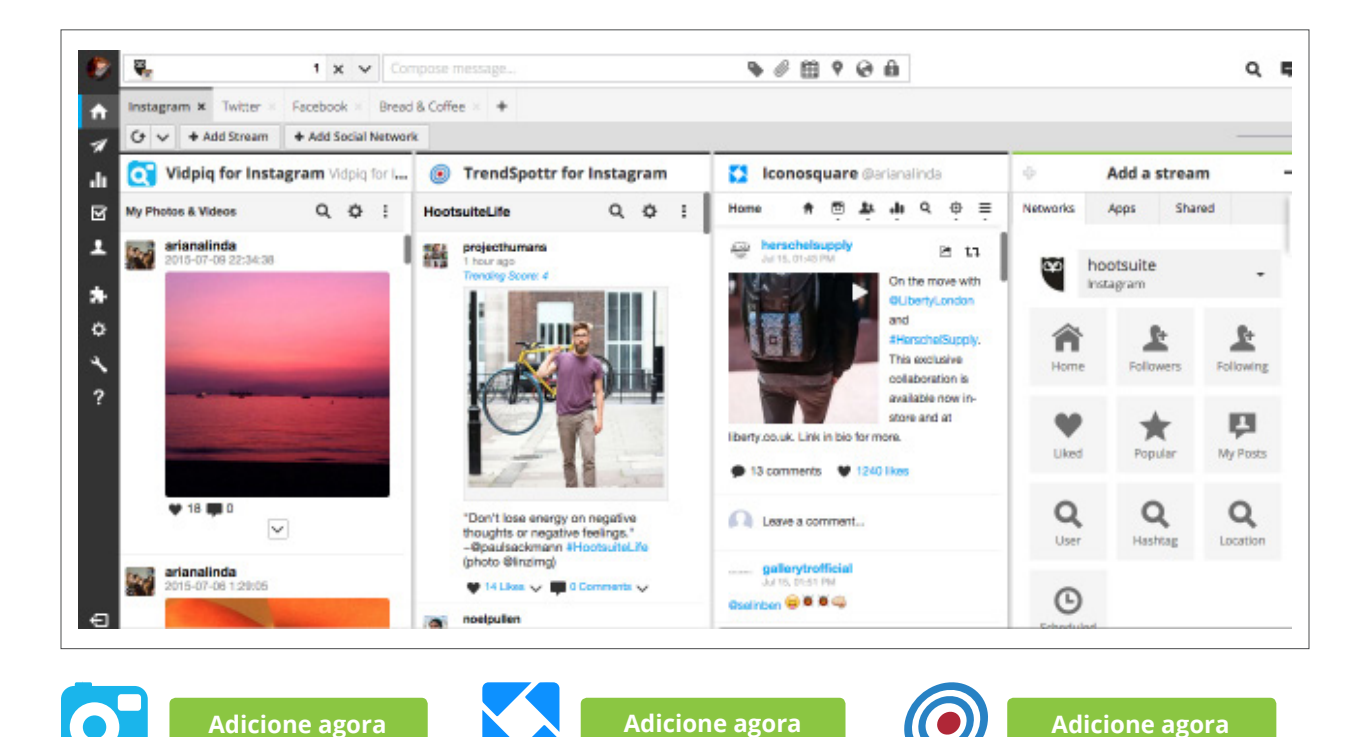

## Vidpiq

Monitore posts no Instagram por localização. O aplicativo Vidpiq para Instagram no Hootsuite permite monitorar e interagir com usuários que estão publicação em sua região ou em uma região que você queira seguir.

#### Iconosquare

Gerencie várias contas do Instagram e acesse suas estatísticas mais importantes. O aplicativo Iconosquare permite analisar de forma eficiente resumos de estatísticas mensais, métricas de engajamento e muito mais.

## TrendSpottr

Descubra as fotos, os vídeos e os influenciadores de grande repercussão através de qualquer tag ou tópico no Instagram. Descubra as tendências relacionadas à sua marca, seu setor ou sua campanha. Interaja com influenciadores-chave, visualize hashtags em alta, selecione tags de uma lista com as tags mais populares e compartilhe publicações de grande repercussão de maneira fácil em suas redes sociais..

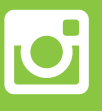

Para saber como adicionar um aplicativo do diretório de aplicativos Hootsuite, confira <u>esta dica Hootsuite.</u>

7